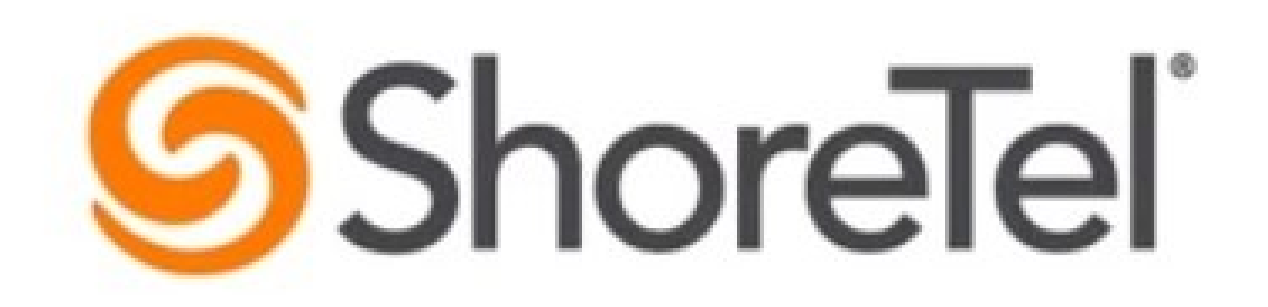

# is now

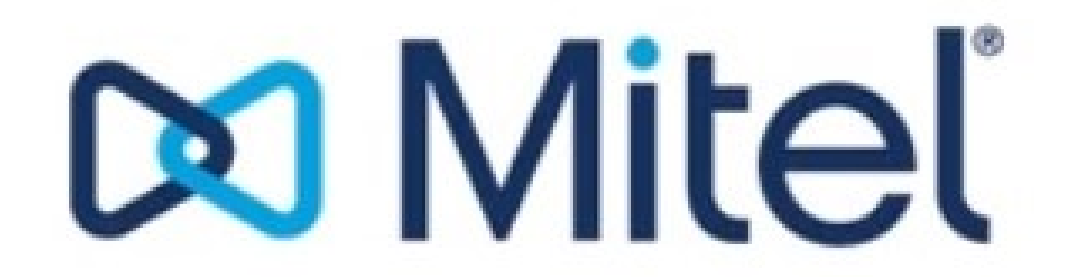

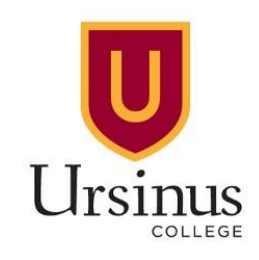

#### Phone System Upgrades: ShoreTel Mitel Connect

Learn how to leverage and use the new MiTel Connect on and off campus

Featuring James Tiggett III

Library and Information Technology

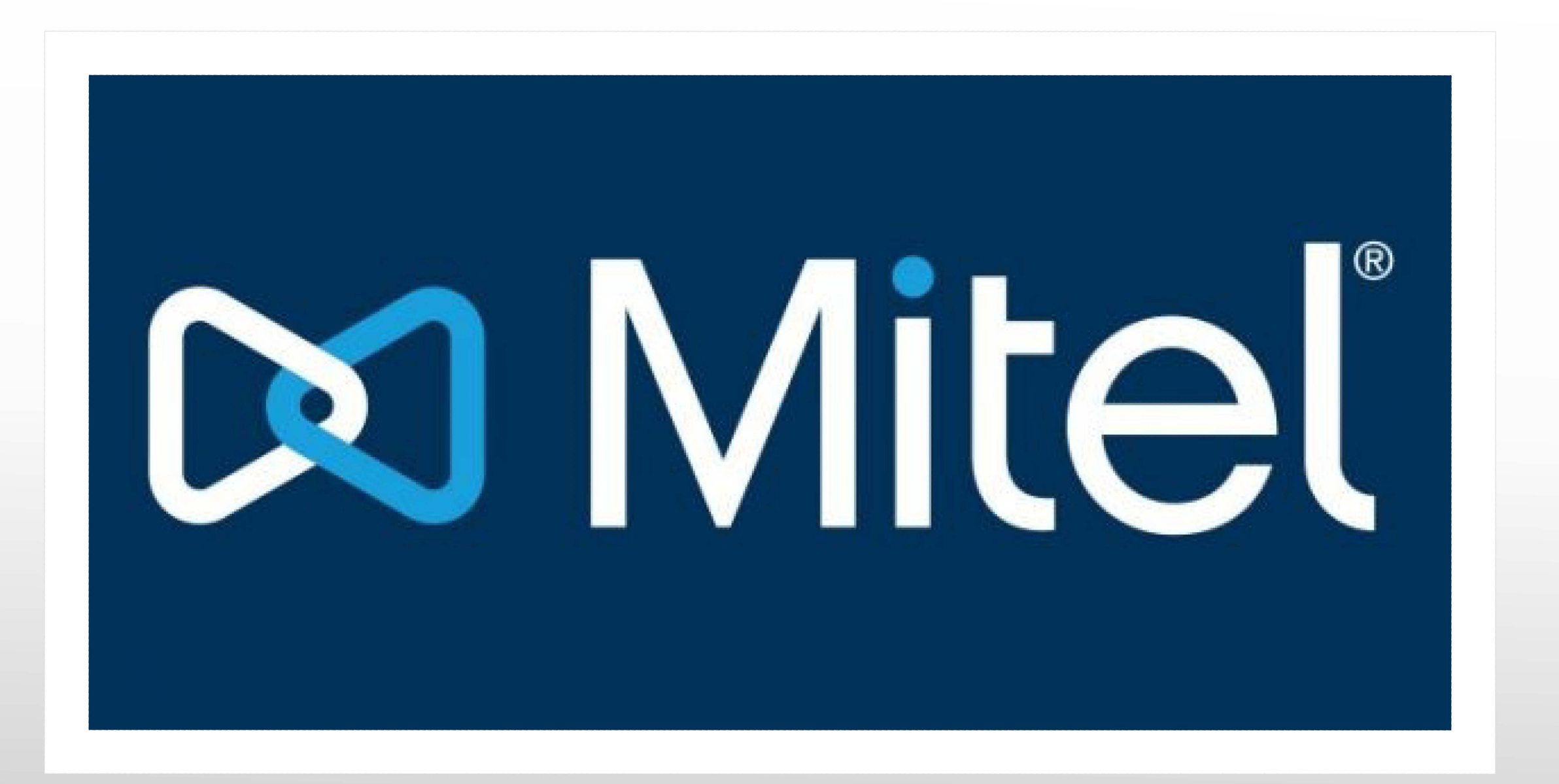

# Agenda

- 1. Download and log into Mitel Connect
- 2. Moving your office phone anywhere
- 3. Manage your Mitel IP phone calls and contacts with Connect Client
- 4. Change your availability state
- 5. Search the system directory
- 6. Manage voice mail
- 7. Review conversations and call history
- 8. Configure inbound call routing to suit availability state
- 9. Outline of phones: Deskphone or Not!
- 10. Training

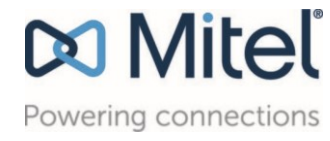

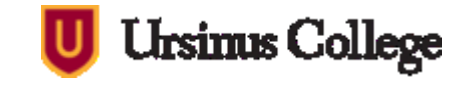

#### Mitel Connect

However you work, it keeps you connected

Download Connect for MAC

Download Connect for Windows

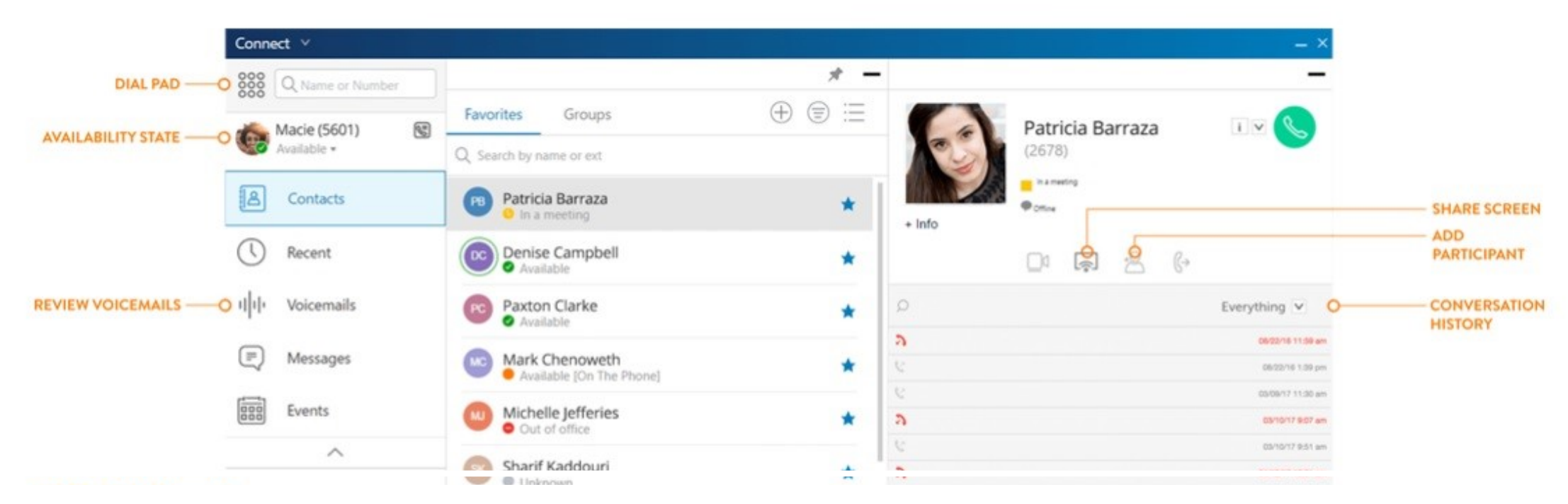

#### Mitel Connect Download

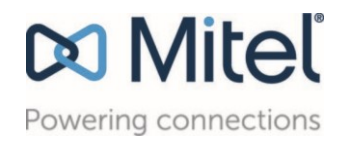

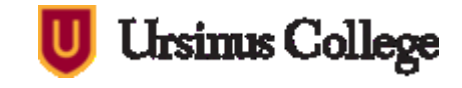

# Click the MitelConnect.exe

#### Mitel Connect

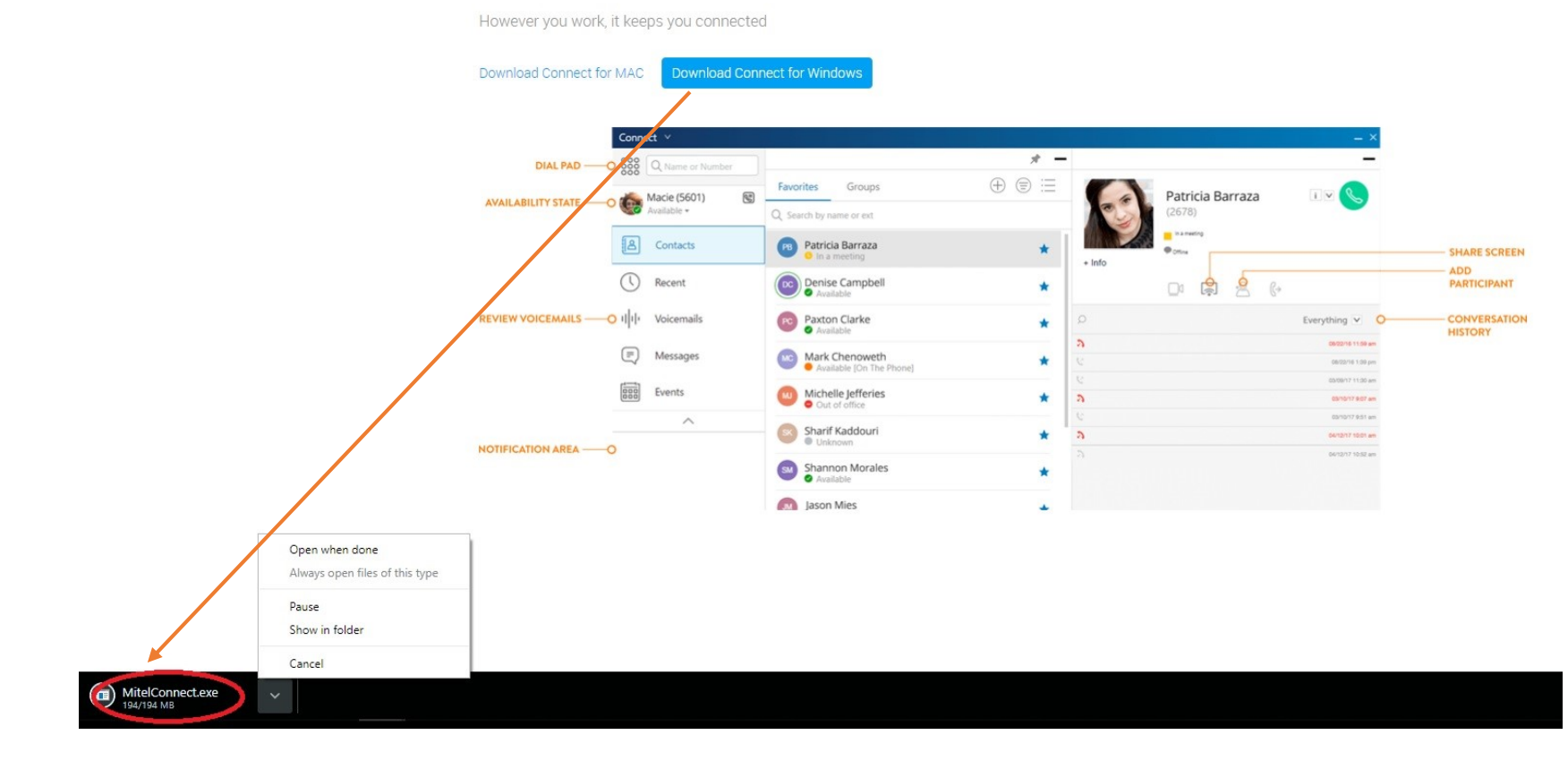

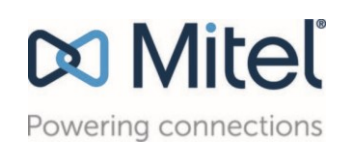

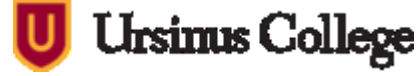

**User Account Control** 

Do you want to allow this app to make changes to your device?

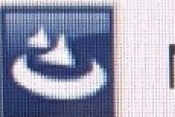

MitelConnect

Yes

Verified publisher: ShoreTel Inc File origin: Hard drive on this computer

Show more details

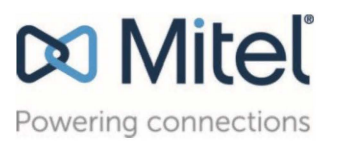

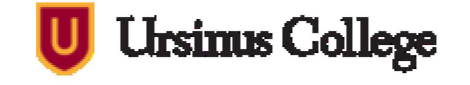

X

No

| Mitel Connect - InstallSl | Welcome to the InstallShield Wizard for Mitel<br>Connect                                         |
|---------------------------|--------------------------------------------------------------------------------------------------|
|                           | The InstallShield(R) Wizard will install Mitel Connect on your computer. To continue, dick Next. |
|                           | WARNING: This program is protected by copyright law and international treaties.                  |
|                           | Version: 214.100.1206.0                                                                          |
|                           | < Back Next > Cancel                                                                             |

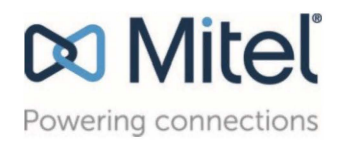

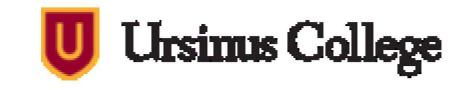

🖟 Mitel Connect - InstallShield Wizard

#### License Agreement

Please read the following license agreement carefully.

| END US                                                                                                    | ER LICENSE AGREEMEN                                                                    | т                                                                              |                                                                  | ~ |
|----------------------------------------------------------------------------------------------------|----------------------------------------------------------------------------------------|--------------------------------------------------------------------------------|------------------------------------------------------------------|---|
| MITEL CONN                                                                                                    | ECT v213.100.285x or                                                                   | higher                                                                         |                                                                  |   |
| SHORETEL IS NOW A MITEL COMPANY.<br>CAREFULLY READ THE FOLLOWING AGE<br>CONSTITUTES YOUR ACCEPTANCE OF THIS<br>AGREEMENT PROMPTLY REMOVE THE SOF<br>LAWFUL USE OF THE SOFTWARE IS CONDIT | REEMENT. INSTALLAT<br>AGREEMENT. IF YOU D<br>FTWARE AND ALL COP<br>TIONAL UPON YOUR CO | ION AND USE OF T<br>O NOT AGREE TO THE<br>IES FROM YOUR SERVIMPLIANCE WITH THE | THE SOFTWARE<br>TERMS OF THIS<br>VER OR DEVICE.<br>TERMS OF THIS |   |
| AGREEMENT.<br><b>1.0 Definitions</b><br>"Agreement" means this End User Licens                                                                                                    | e Agreement.                                                                           |                                                                                |                                                                  | ~ |
| AGREEMENT.<br><b>1.0 Definitions</b><br>"Agreement" means this End User Licens                                                                                                    | e Agreement.                                                                           |                                                                                | Print                                                            | ~ |
| AGREEMENT.<br>1.0 Definitions<br>"Agreement" means this End User Licens<br>I accept the terms in the license agre<br>I do not accept the terms in the license                            | e Agreement.<br>eement<br>se agreement                                                 |                                                                                | Print                                                            | ~ |
| AGREEMENT.<br><b>1.0 Definitions</b><br>"Agreement" means this End User Licens<br>I accept the terms in the license agre<br>I do not accept the terms in the license<br>nstallShield     | e Agreement.<br>eement<br>se agreement                                                 |                                                                                | Print                                                            | * |

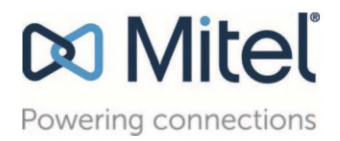

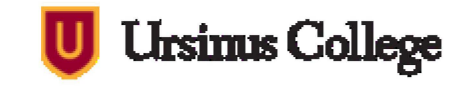

X

E

| Click Ne | ion Folder<br>xt to install to this folder, or di | ick Change to insta | ll to a different fol | der.   |
|----------|---------------------------------------------------|---------------------|-----------------------|--------|
| 27       | Install Mitel Connect to:                         |                     |                       |        |
|          | C:\Program Files (x86)\Mitel                      | \Connect\           |                       | Change |
|          |                                                   |                     |                       |        |
|          |                                                   |                     |                       |        |
|          |                                                   |                     |                       |        |
|          |                                                   |                     |                       |        |
|          |                                                   |                     |                       |        |
|          |                                                   |                     |                       |        |
|          |                                                   |                     |                       |        |
|          |                                                   |                     |                       |        |

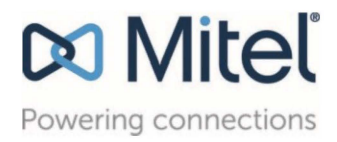

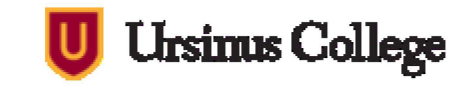

| Ready to Install the Program                     |                                             |                      |
|--------------------------------------------------|---------------------------------------------|----------------------|
| The wizard is ready to begin insta               | allation.                                   | S                    |
| Click Install to begin the installation          | on.                                         |                      |
| If you want to review or change exit the wizard. | any of your installation settings, click Ba | ick. Click Cancel to |
|                                                  |                                             |                      |
|                                                  |                                             |                      |
|                                                  |                                             |                      |
|                                                  |                                             |                      |
|                                                  |                                             |                      |
|                                                  |                                             |                      |
| stallShield                                      |                                             |                      |
|                                                  |                                             | _                    |

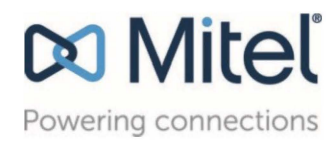

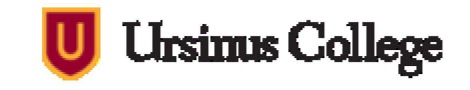

| Installing   | Mitel Connect                              |                            |                 |                 |         | 1.3 |
|--------------|--------------------------------------------|----------------------------|-----------------|-----------------|---------|-----|
| The prog     | ram features you sele                      | cted are being inst        | alled.          |                 |         | S   |
|              | Please wait while the take several minutes | e InstallShield Wiza<br>3. | rd installs Mit | tel Connect. Tl | nis may |     |
|              | Status:                                    |                            |                 |                 |         |     |
|              |                                            |                            | _               |                 |         |     |
|              | -                                          |                            |                 |                 |         |     |
|              |                                            |                            |                 |                 |         |     |
|              |                                            |                            |                 |                 |         |     |
|              |                                            |                            |                 |                 |         |     |
| tallShield – |                                            |                            |                 |                 |         |     |
|              |                                            | 2 P-                       | ade             | Novt 5          | Car     | rel |

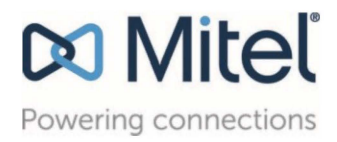

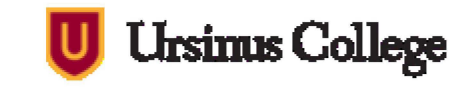

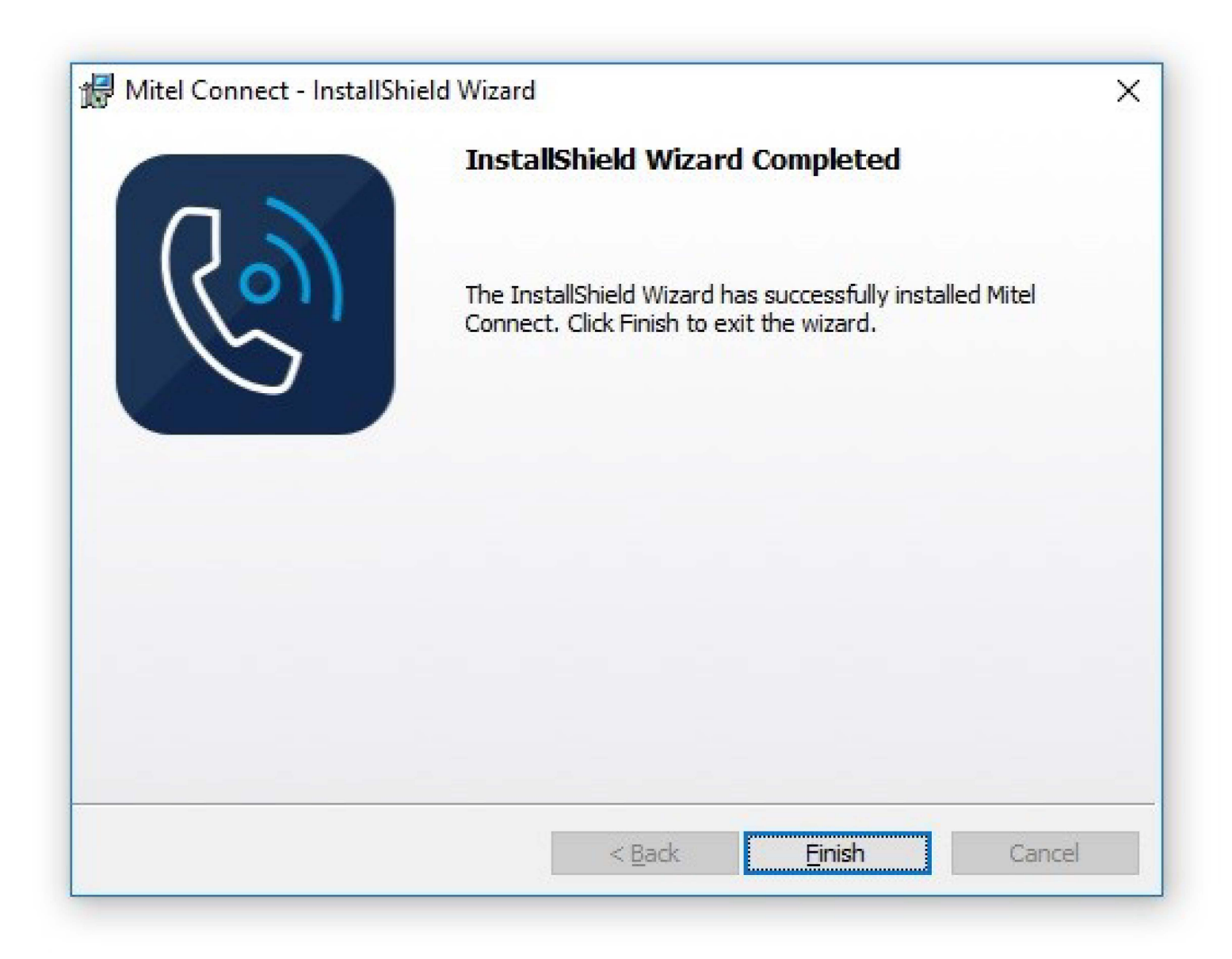

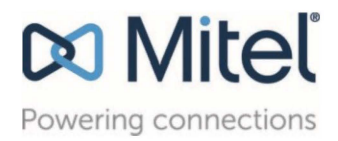

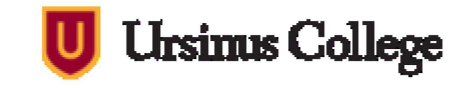

# Agenda

- 1. Download and log into Mitel Connect-
- 2. Moving your office phone anywhere
- 3. Manage your Mitel IP phone calls and contacts with Connect Client
- 4. Change your availability state
- 5. Search the system directory
- 6. Manage voice mail
- 7. Review conversations and call history
- 8. Configure inbound call routing to suit availability state
- 9. Outline of phones: Deskphone or Not!
- 10. <u>Training</u>

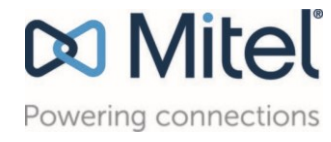

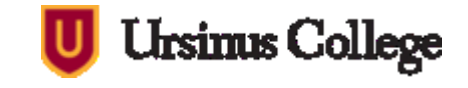

### Mitel Connect Icon

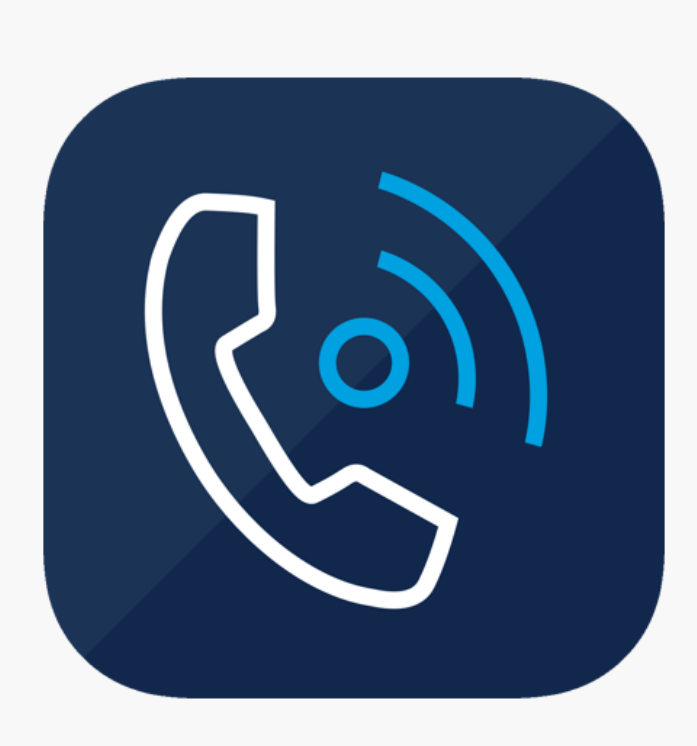

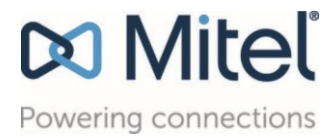

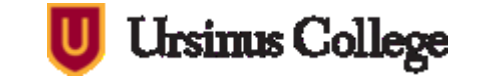

# Mitel Setup/Login

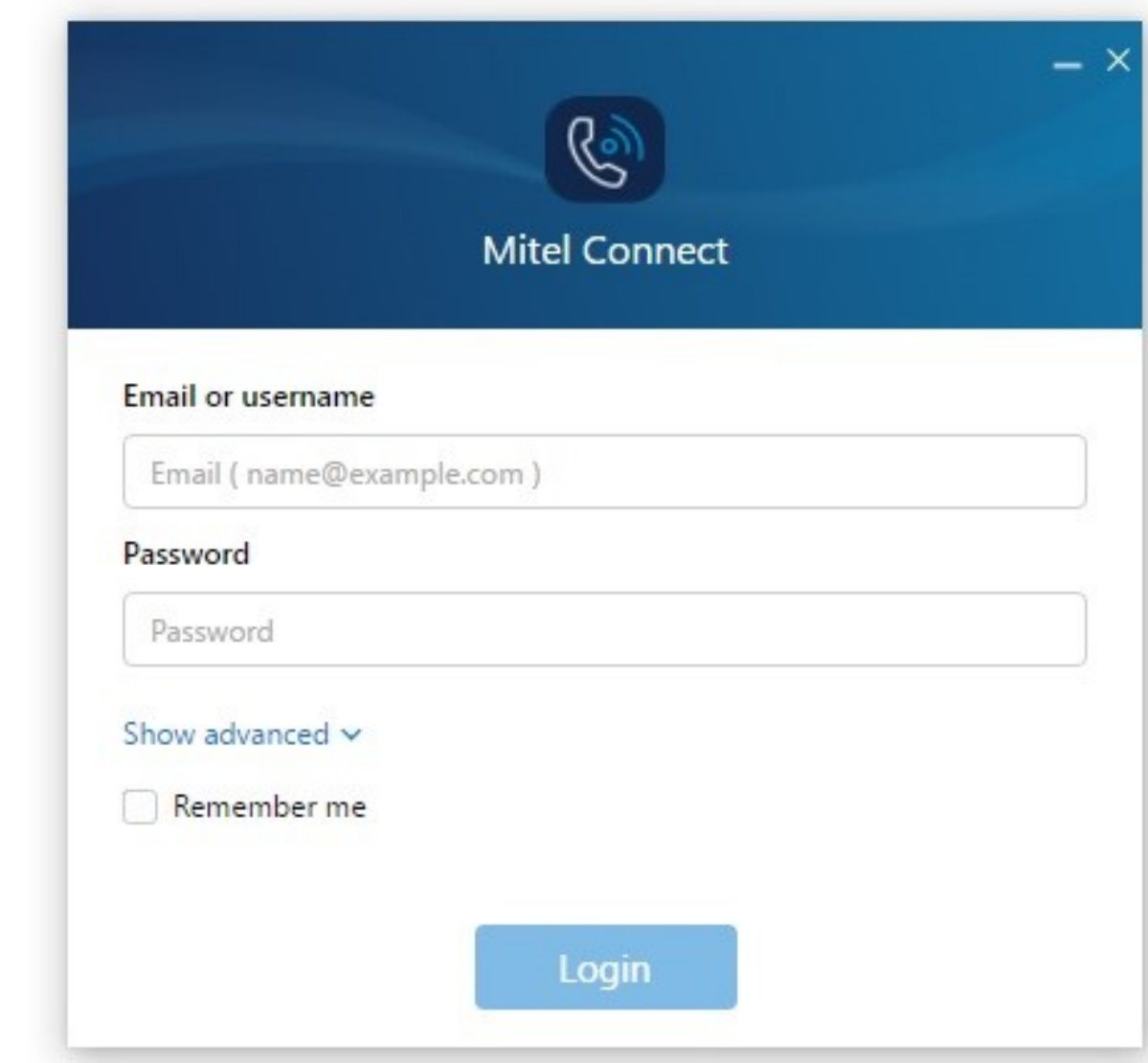

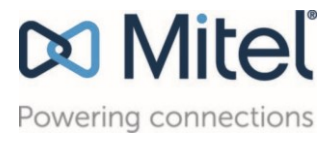

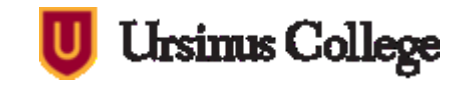

# Mitel Setup/Login

#### phones.ursinus.edu

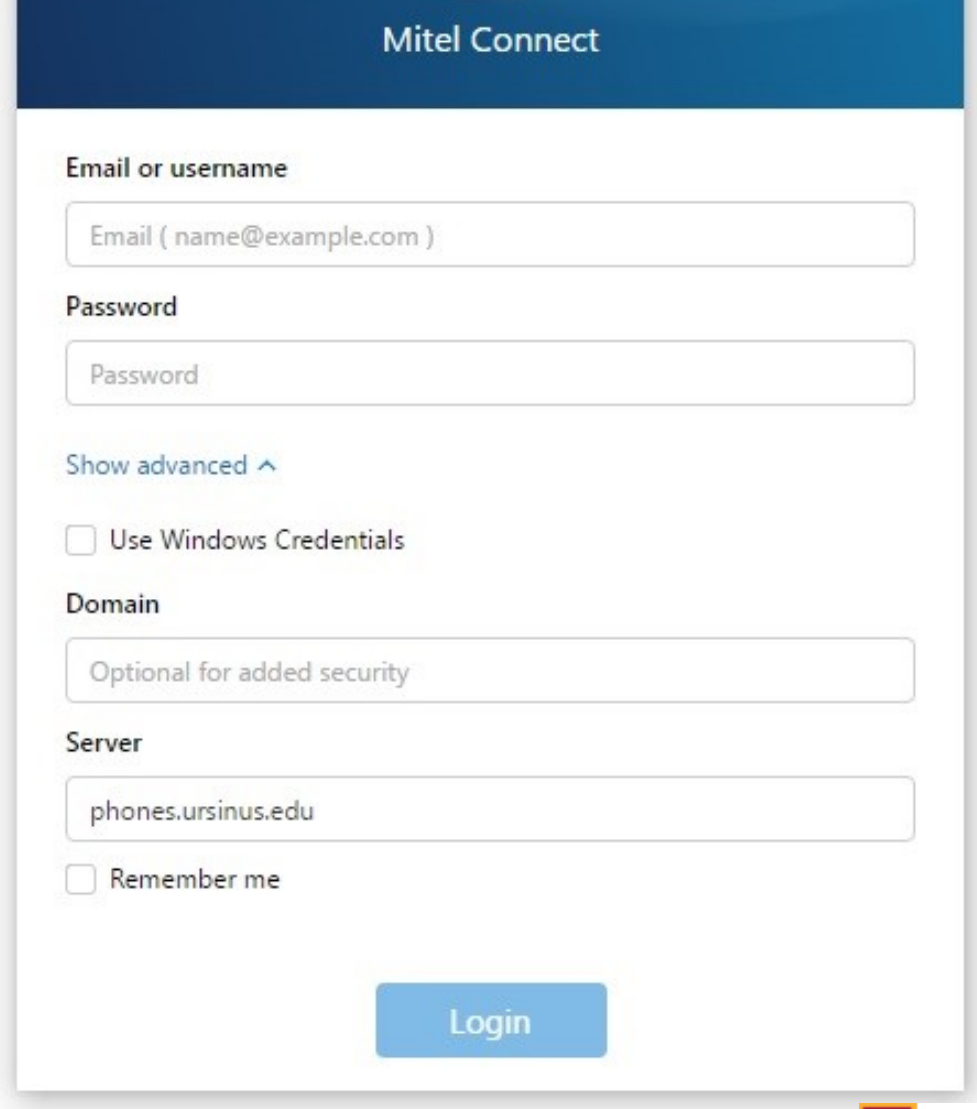

R

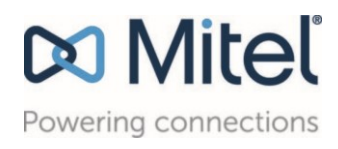

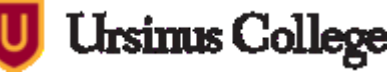

- ×

# Mitel Setup/Login

#### Click the 2 checkboxes on this screen

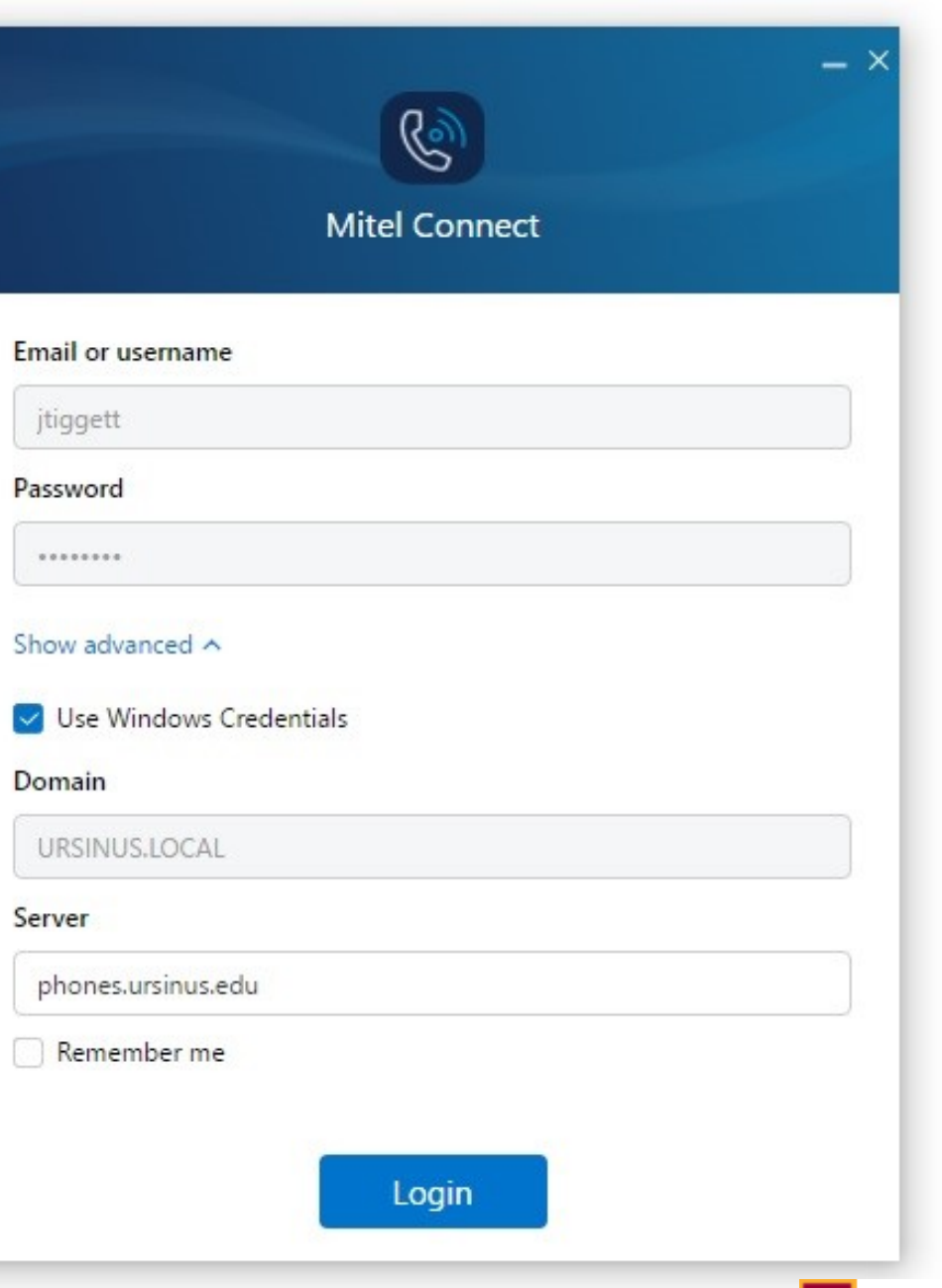

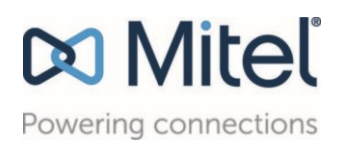

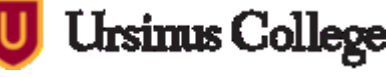

# Mitel Connect

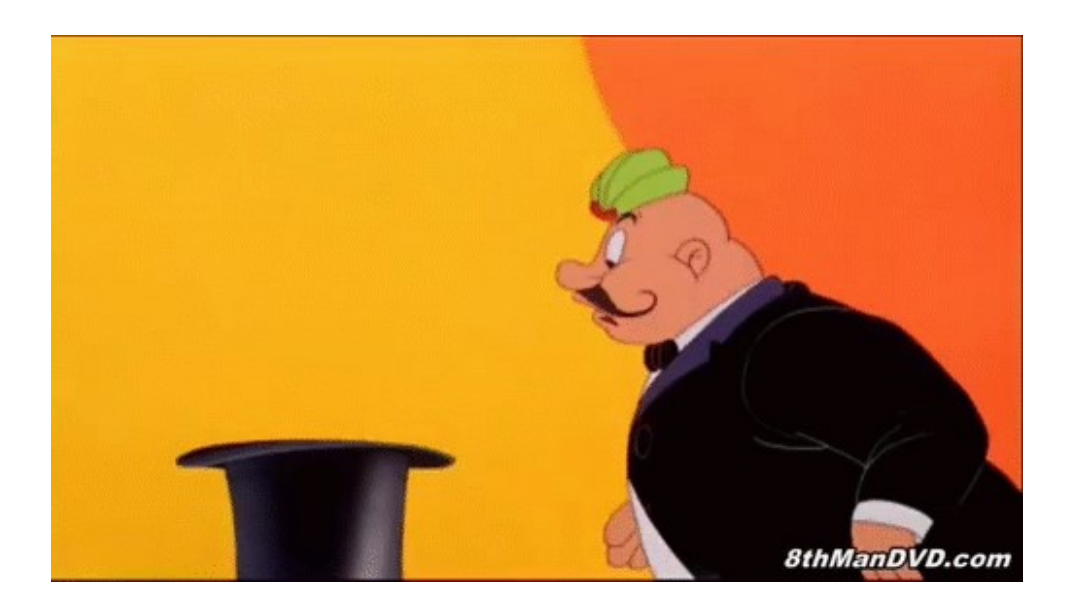

| Q Name or Number               | R Malicious |
|--------------------------------|-------------|
| James (4599) IT<br>Available 👻 | • Oper      |
| Contacts                       |             |
| C Recent                       |             |
| IIII Voicemails                |             |
| 🗐 Messages                     |             |
| Events                         |             |
| ♥○<br>♥○ Workgroups            |             |
| ^                              |             |
|                                |             |
|                                |             |
|                                |             |
|                                | +           |
| 6                              | Mitel       |

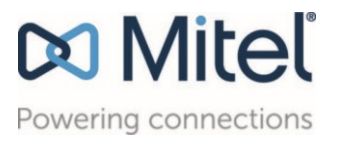

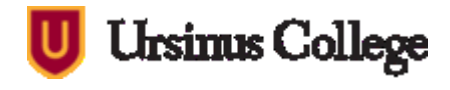

# Mitel Connect: Move My Office Anywhere

| Connect V                                 |                                      | - ×       |
|-------------------------------------------|--------------------------------------|-----------|
| Name or Number                            |                                      | Malicious |
| James(4599) (∰<br>Available ▼             | Upload<br>Picture (4599)             | • Oper    |
| [음] Contacts                              |                                      |           |
| C Recent                                  | Primary Assignment                   |           |
| 미미 Voicemails                             | Incoming calls will ring: Desk phone |           |
| Image: Figure (1998) Image: Figure (1998) | O Softphone                          |           |
| Events                                    | Headset (MPOW-059 Hands-Free)        |           |
| 😵 Workgroups                              | Dexternal Assignment Number          |           |
| ^                                         |                                      |           |
|                                           |                                      |           |
|                                           |                                      |           |
|                                           |                                      |           |
|                                           |                                      | (+)       |
| <b>6</b>                                  |                                      | 🕫 Mitel   |

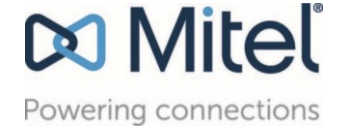

Ursinus College

# Agenda

- 1. Download and log into Mitel Connect-
- 2. Moving your office phone anywhere
- 3. Manage your Mitel IP phone calls and contacts with Connect Client
- 4. Change your availability state
- 5. Search the system directory
- 6. Manage voicemail
- 7. Review conversations and call history
- 8. Configure inbound call routing to suit availability state (New Options)
- 9. Outline of phones: Deskphone or Not!
- 10. <u>Training</u>

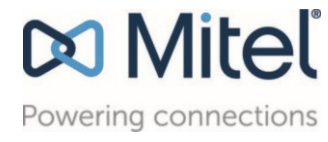

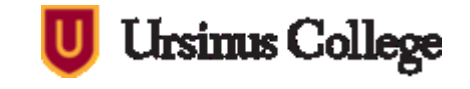

# To Mitel Connect desktop application demo...

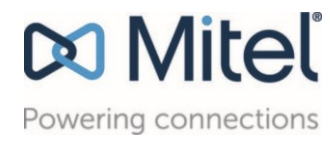

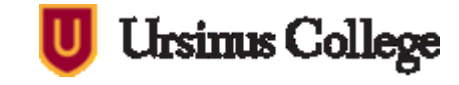

# Mitel Connect: Questions

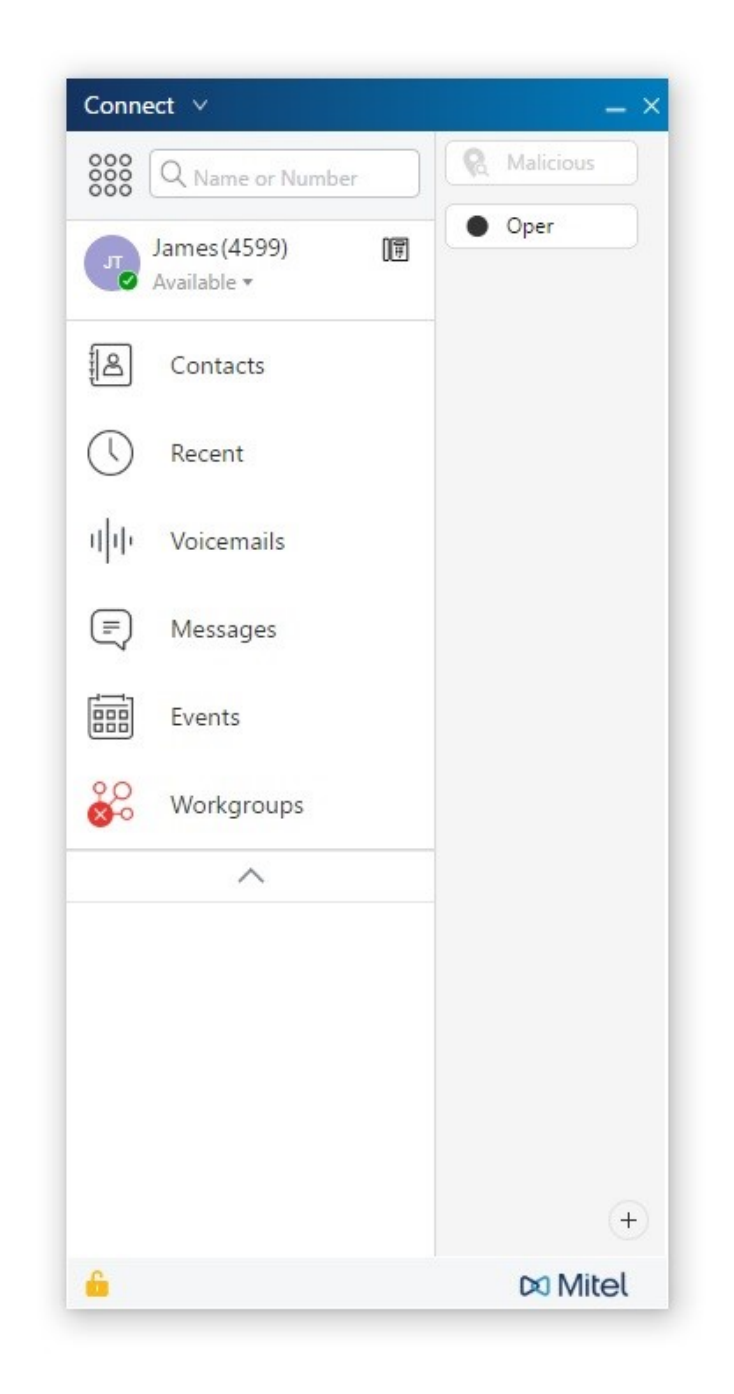

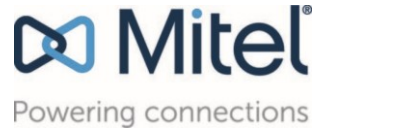

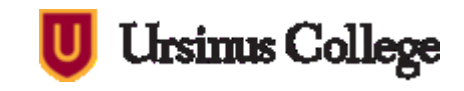

# Agenda

- 1. Download and log into Mitel Connect-
- 2. Moving your office phone anywhere
- 3. Manage your Mitel IP phone calls and contacts with Connect Client
- 4. Change your availability state
- 5. Search the system directory
- 6. Manage voicemail
- 7. Review conversations and call history
- 8. Configure inbound call routing to suit availability state
- 9. Outline of phones: Deskphone or Not!
- 10. Training

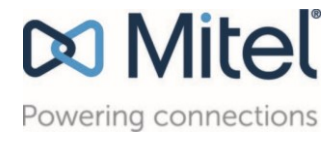

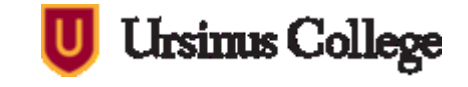

# Outline of Phones

- ShoreTel IP 115
- ShoreTel IP 230
- ShoreTel IP 560
- Mitel IP 480/485G
- ShoreTel IP 655
- You don't need a deskphone?!

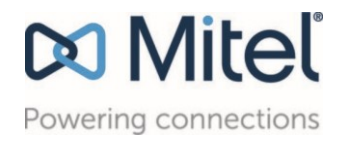

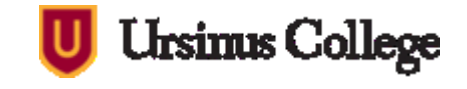

- Single Line
- Small Screen
- Not Headset Ready
- Difficult to adjust phone details

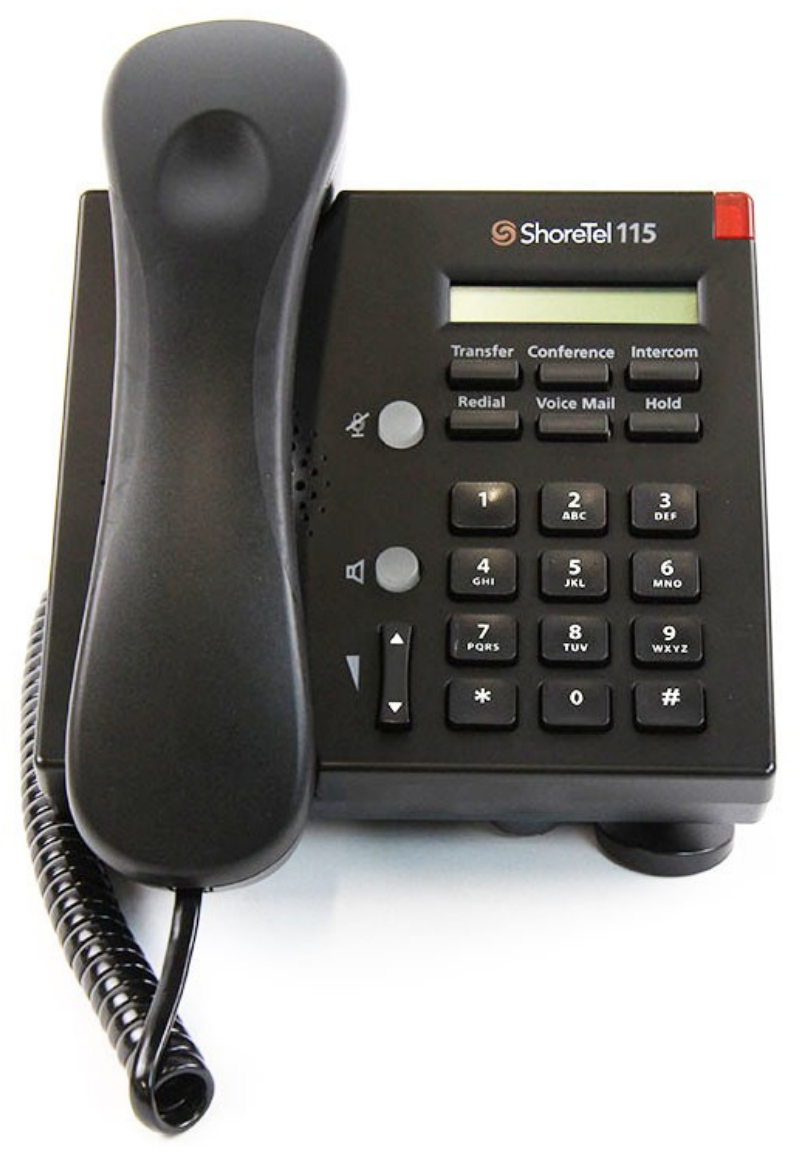

Ursinus College

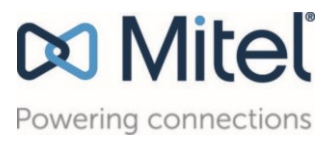

- Larger Display
- Better Speaker
- 2 Additional lines
- "Options" to change phone details
- "Directory" to easily search
- Headset Ready

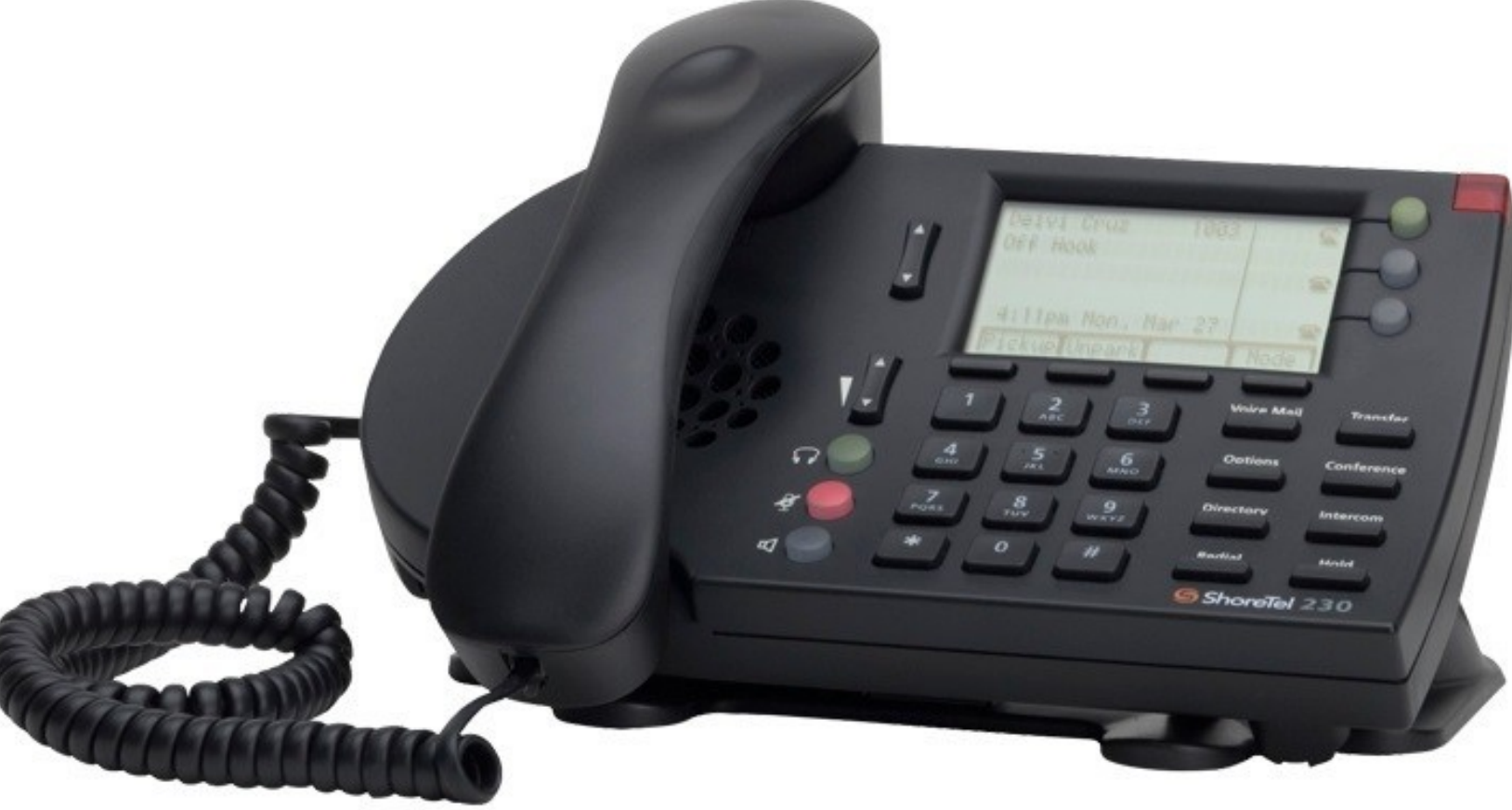

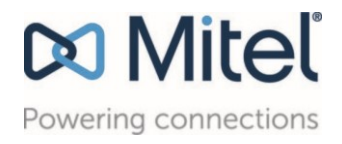

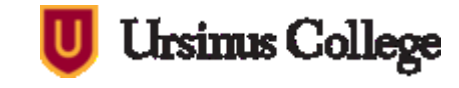

- Similar to IP 230
- 5 Additional lines
- Color Display

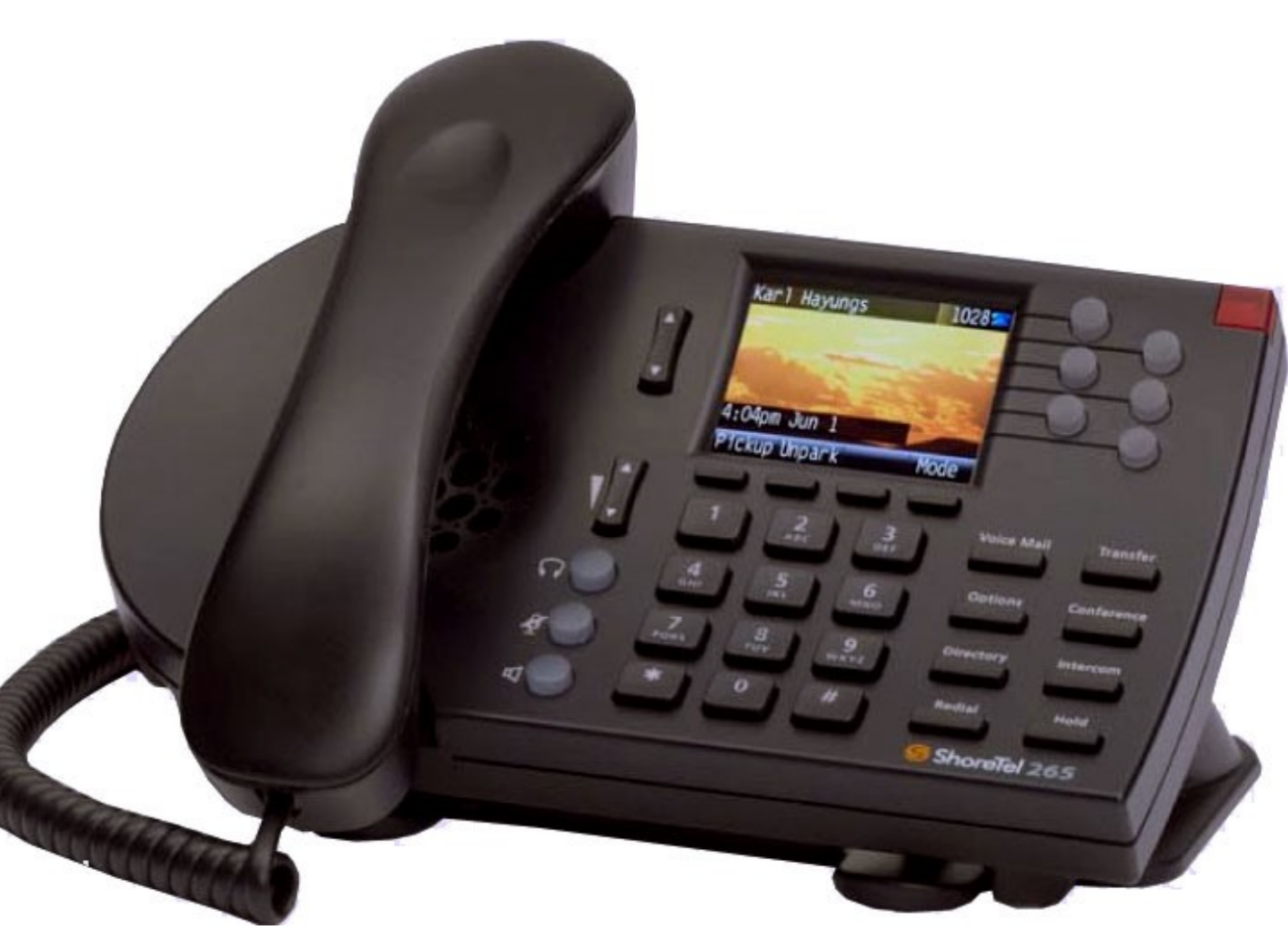

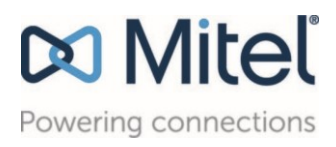

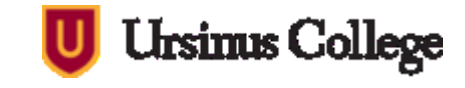

- Similar to IP 265
- No Color Display

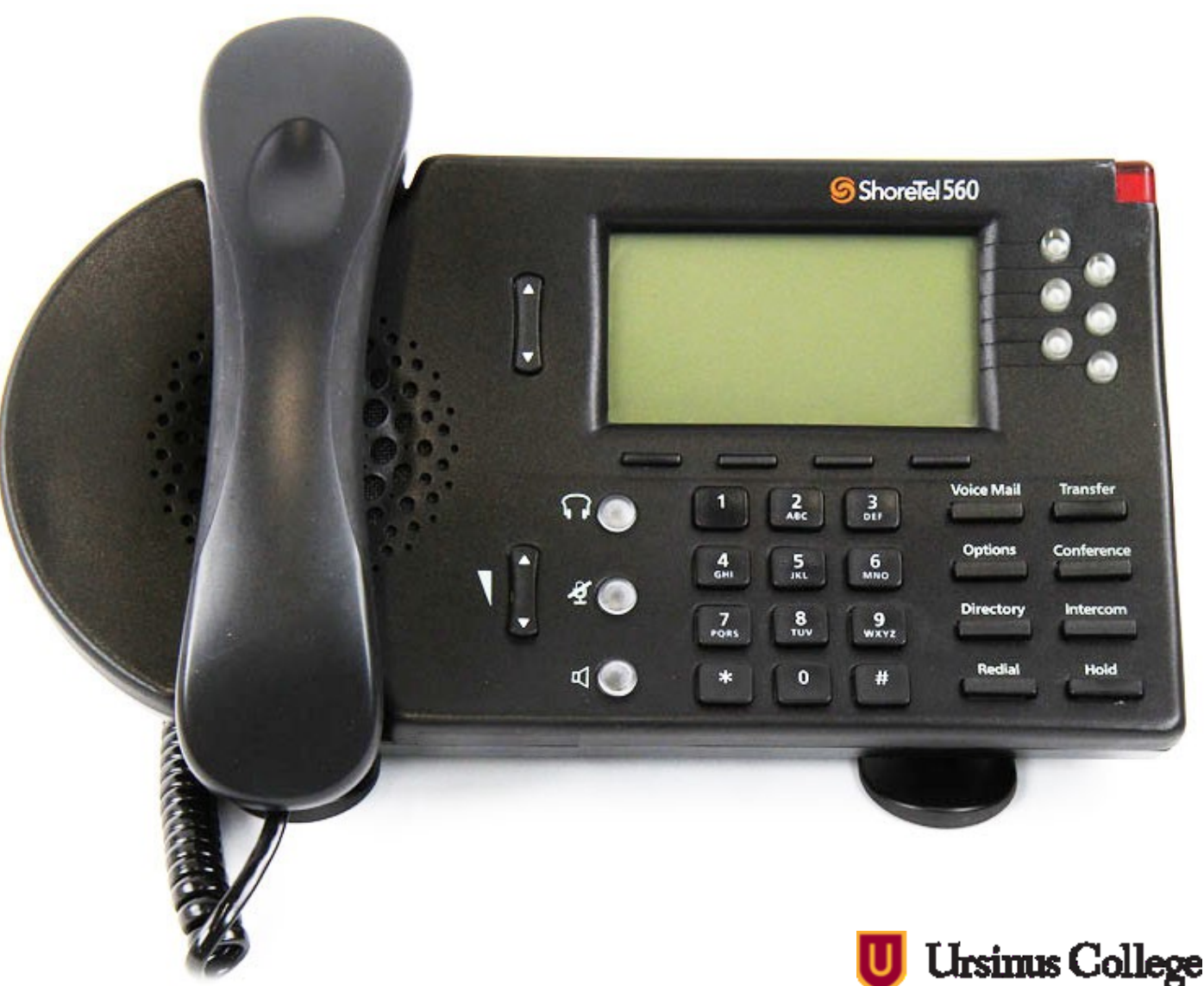

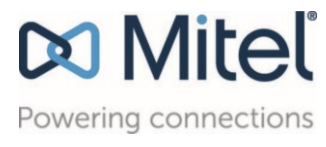

# Outline of Phones: Mitel IP 480/485G

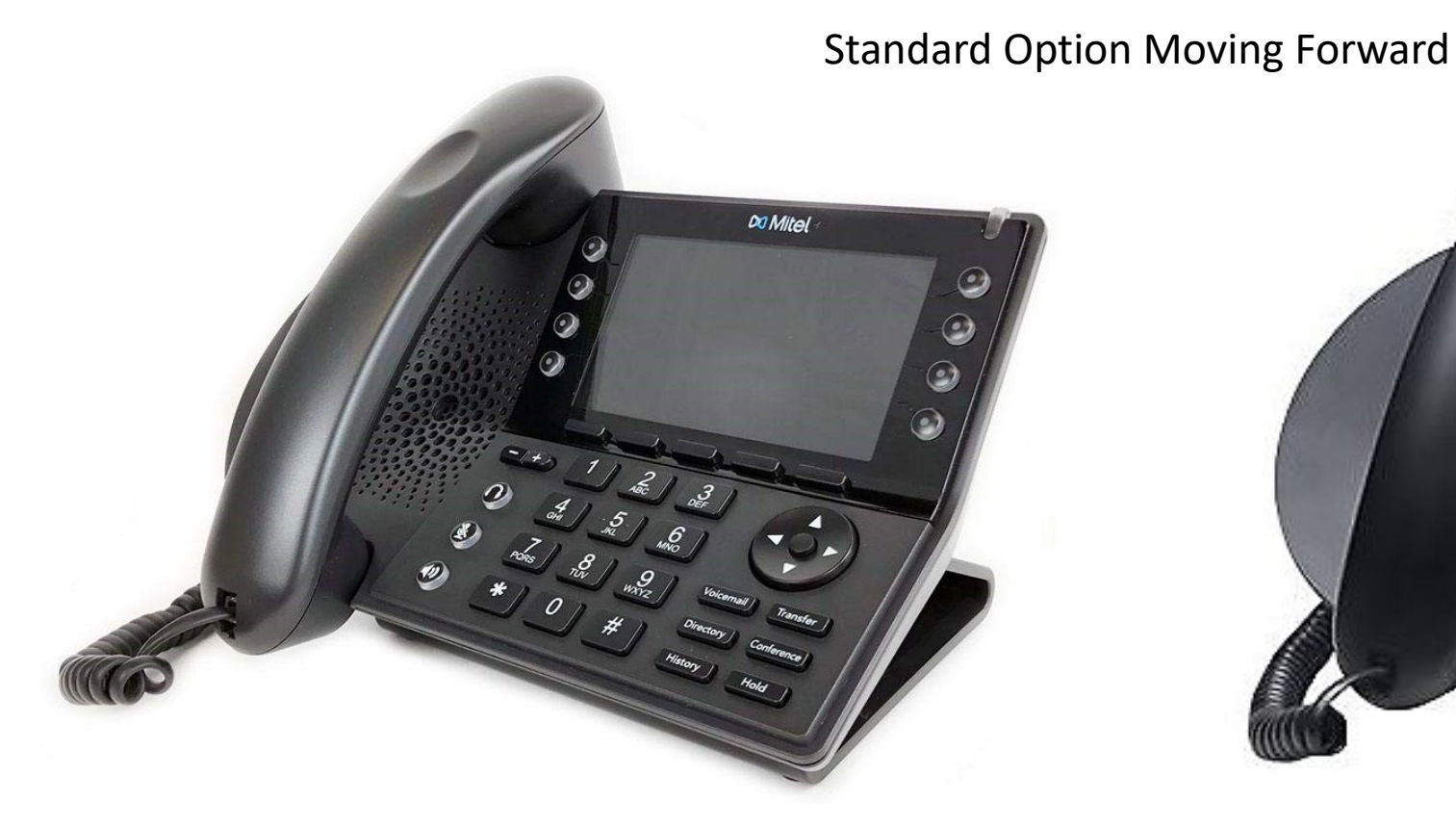

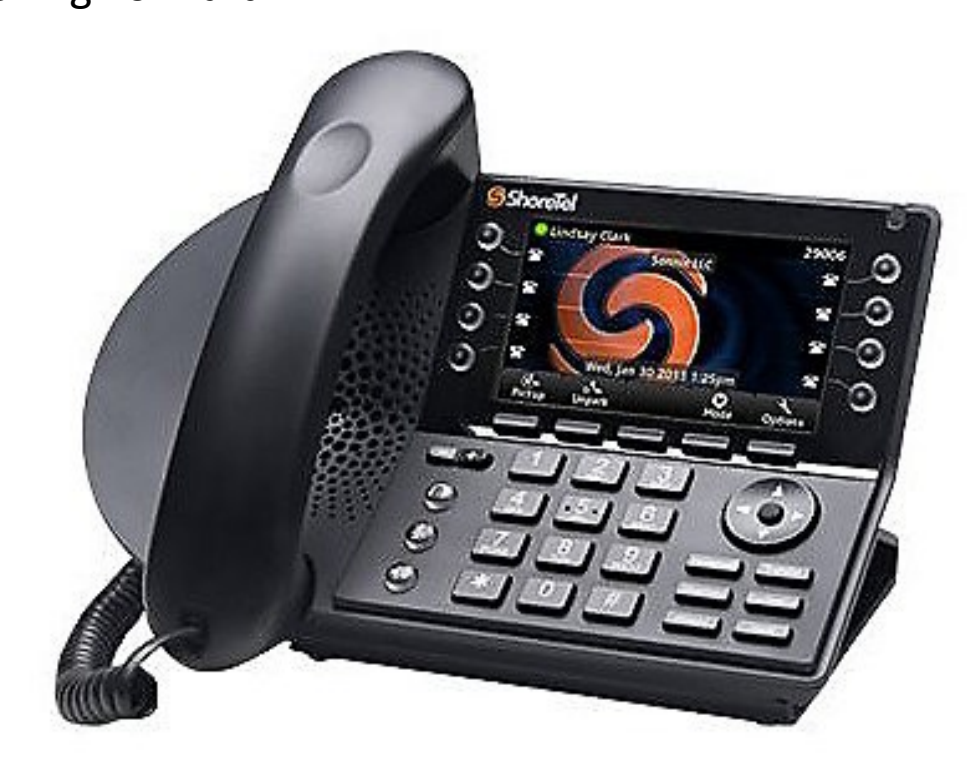

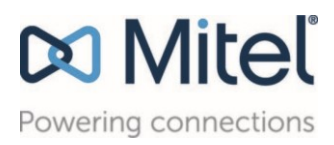

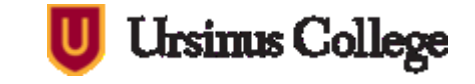

### Outline of Phones: ShoreTel IP 655 + Mics

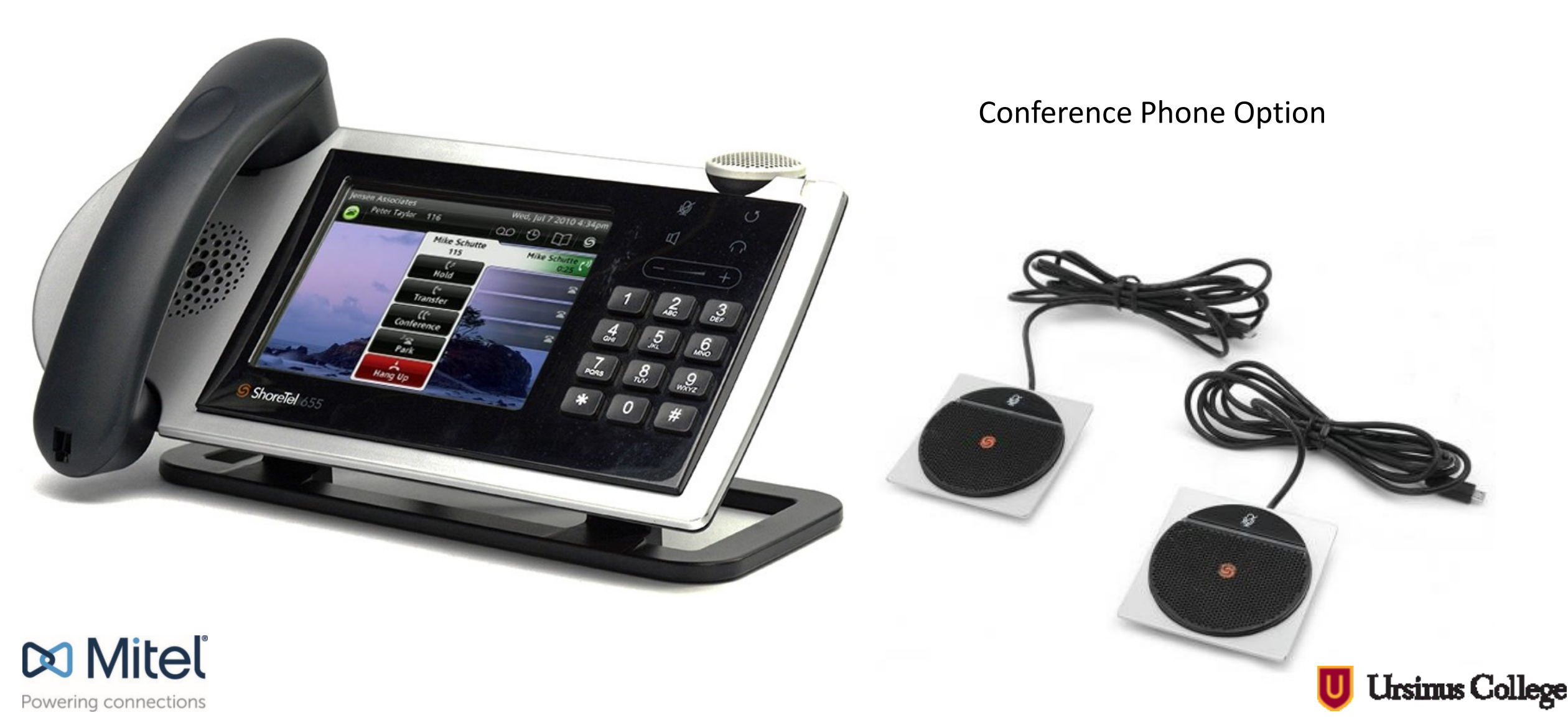

# You don't need a deskphone?!

- Softphone Capabilites Available (Use a headset via your laptop)
- Get a number and account
- Point your official Ursinus College Phone number to any phone
- Benefits
  - Help keep the directory up-to-date
  - Don't give out your personal information for business related transactions
  - Stay connected and easier to reach with a formal phone listing

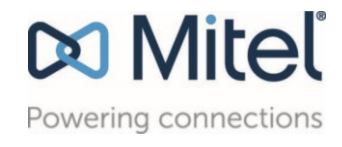

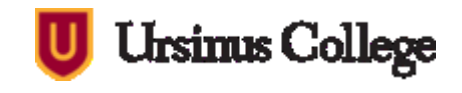

# Agenda

- 1. Download and log into Mitel Connect-
- 2. Moving your office phone anywhere
- 3. Manage your Mitel IP phone calls and contacts with Connect Client
- 4. Change your availability state
- 5. Search the system directory
- 6. Manage voicemail
- 7. Review conversations and call history
- 8. Configure inbound call routing to suit availability state
- 9. Outline of phones: Deskphone or Not!
- 10. Training

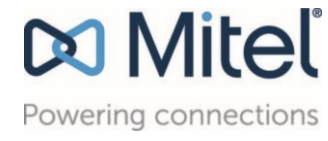

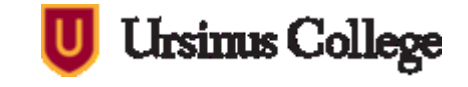

# Mitel Training

- <u>Connect Client Interactive Tutorial</u>
- <u>Connect Client Operator Interactive Tutorial</u>
- <u>Connect Mobility App Tutorial</u>
- 400-Series IP Phones Interactive Tutorial (480 and 485)
- <u>Mitel Connect Quick Reference Guide</u>
- Voicemail Quick Reference
- Contact Tech Support for additional training requests: <u>techsupport@ursinus.edu</u> or 610-409-3000

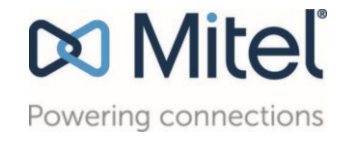

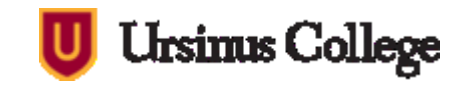

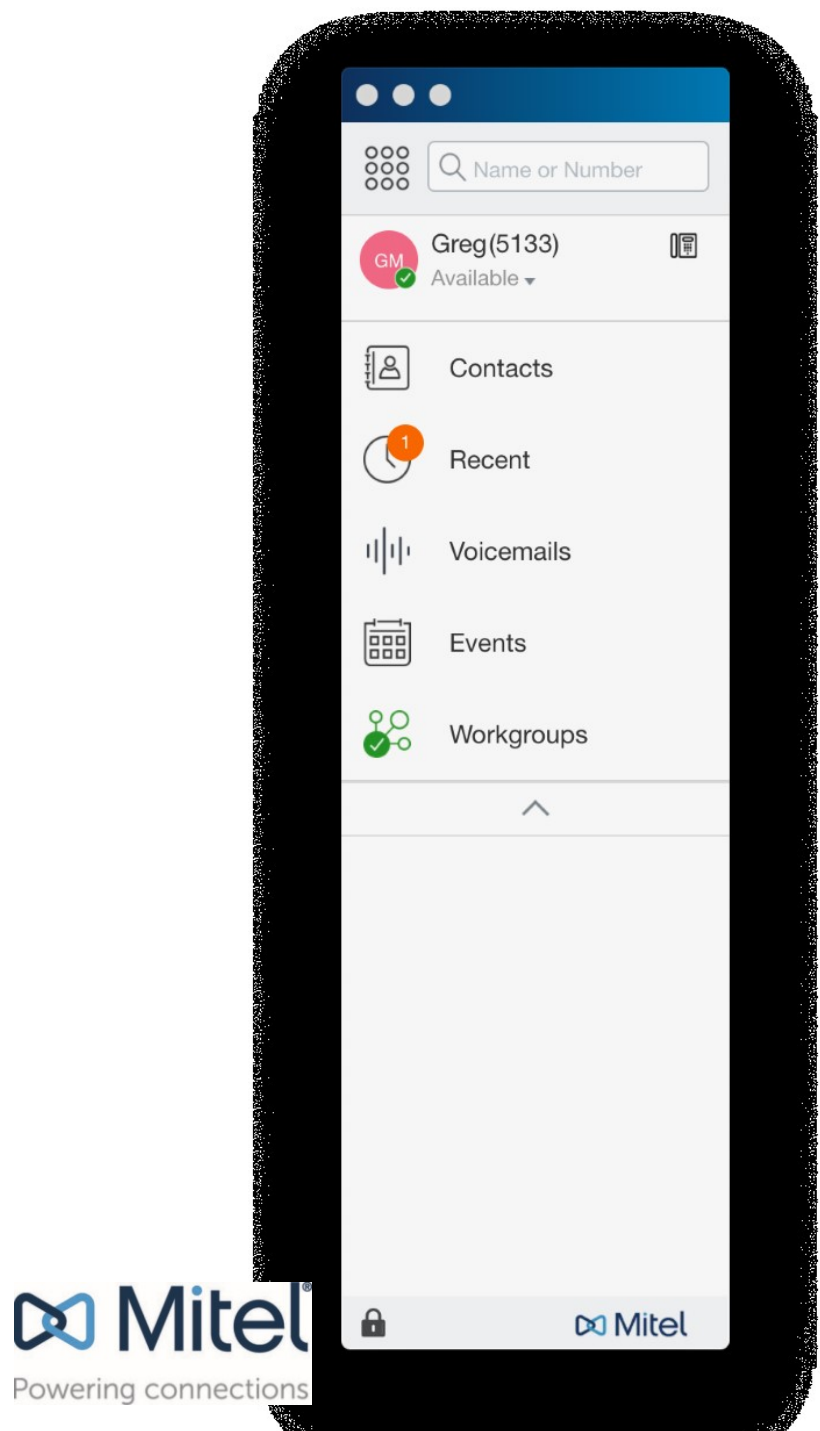

#### **MITEL CONNECT CLIENT QUICK REFERENCE GUIDE**

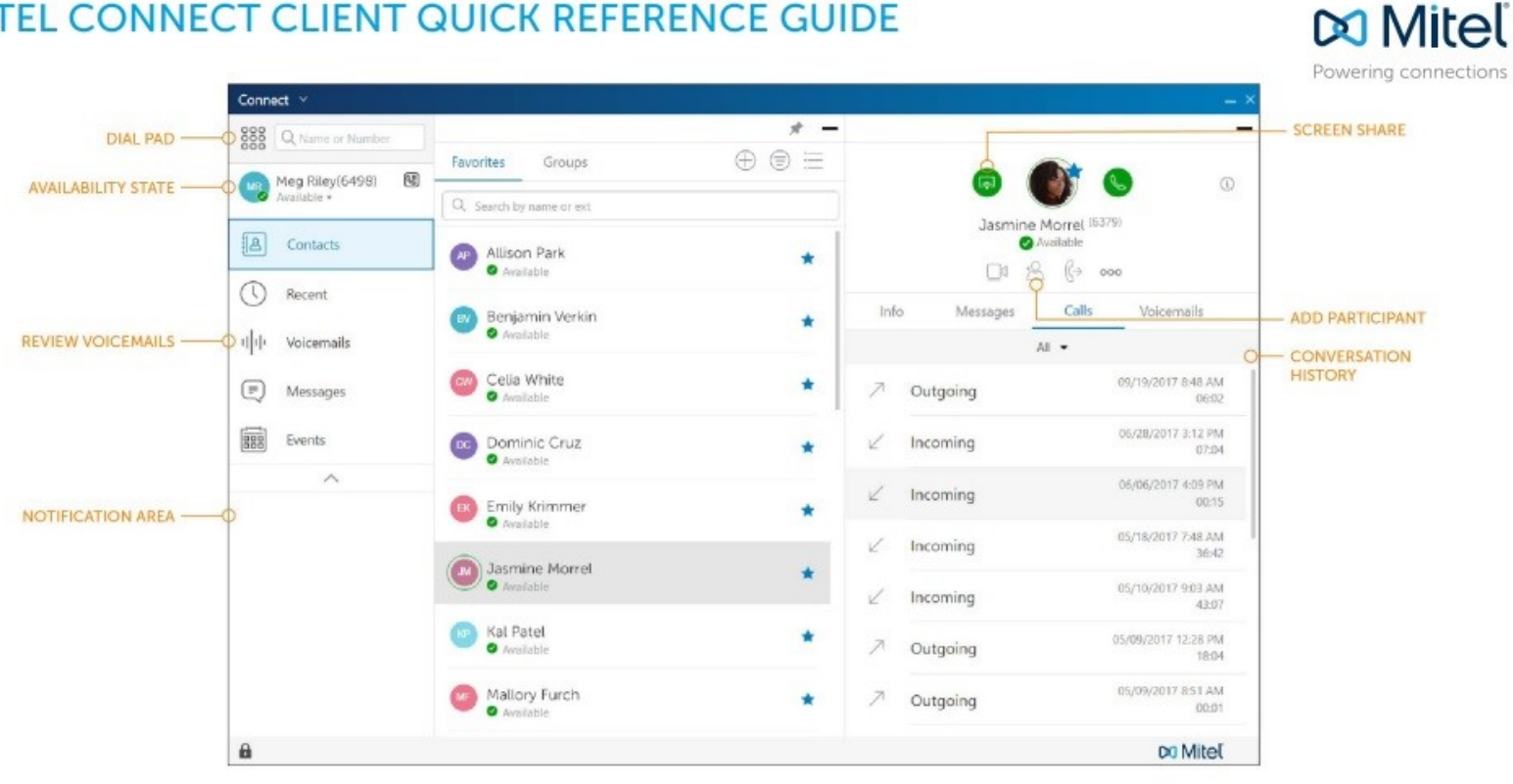

Mitel Quick Reference Guide

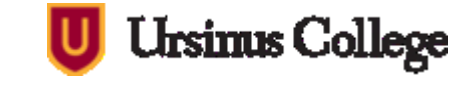

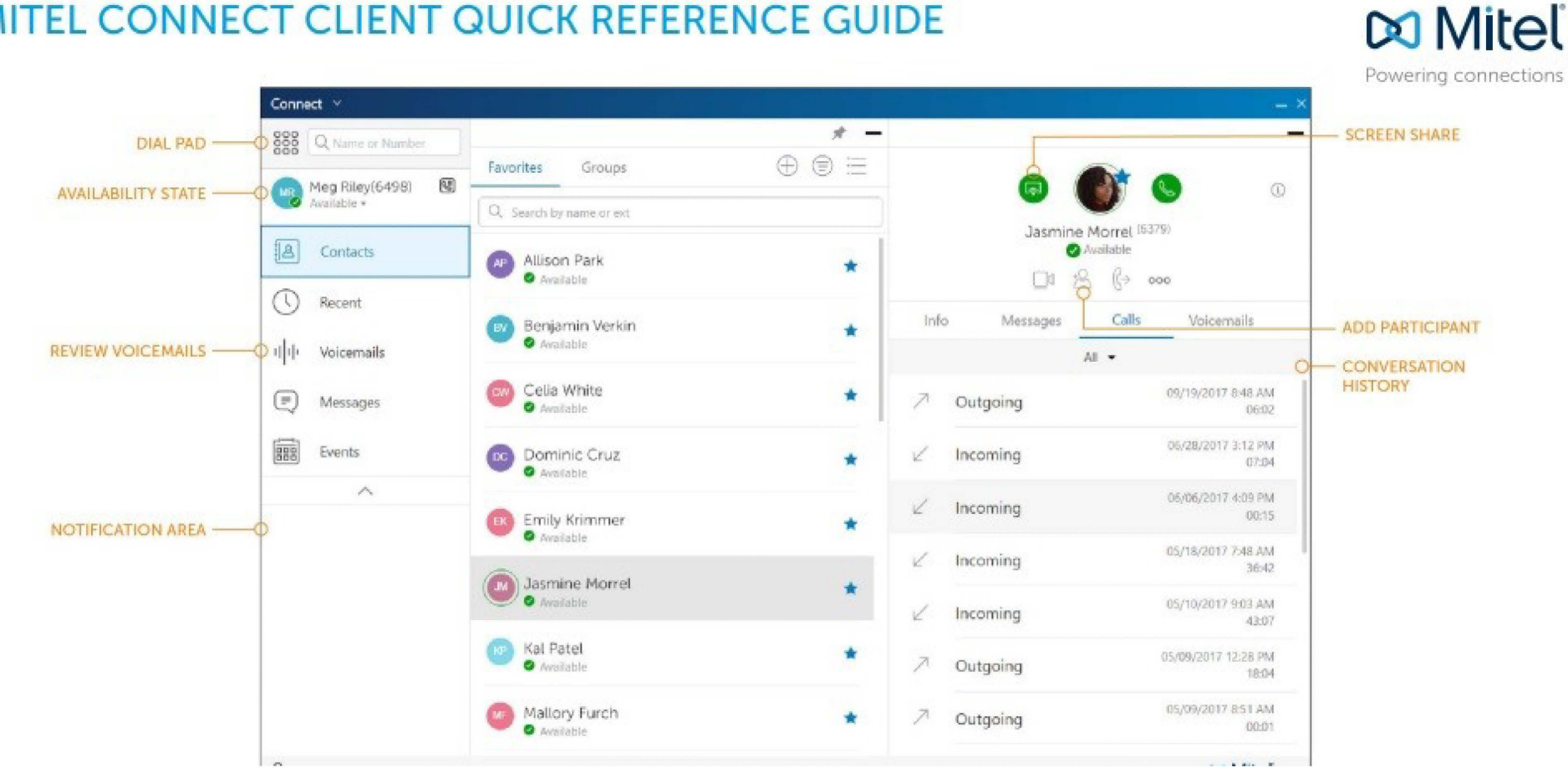

#### MITEL CONNECT CLIENT QUICK REFERENCE GUIDE

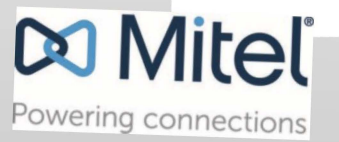

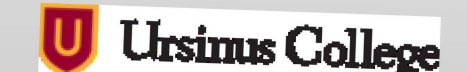

# Mitel Connect Extras

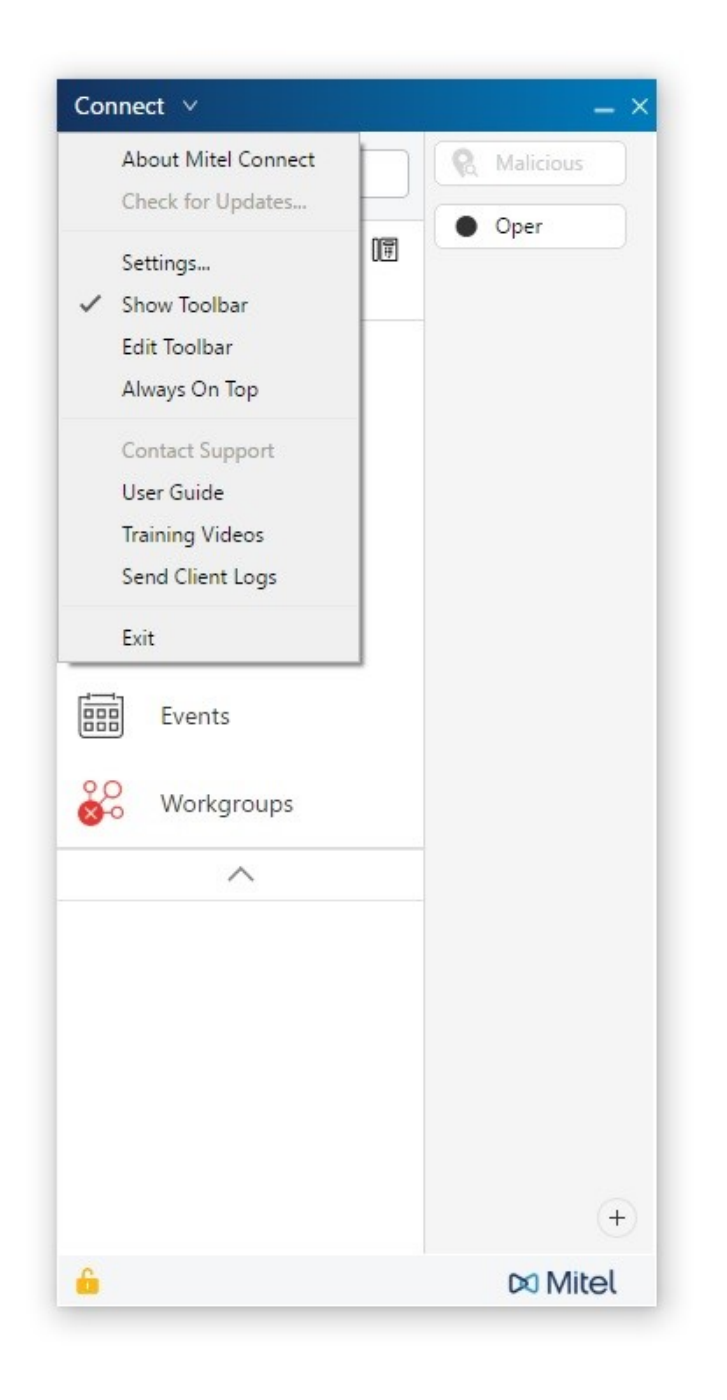

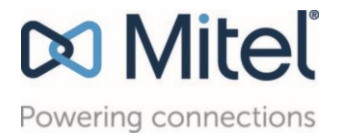

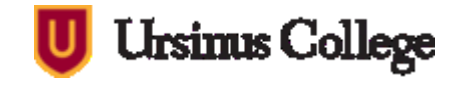

# Mitel Connect Mobility App Coming...

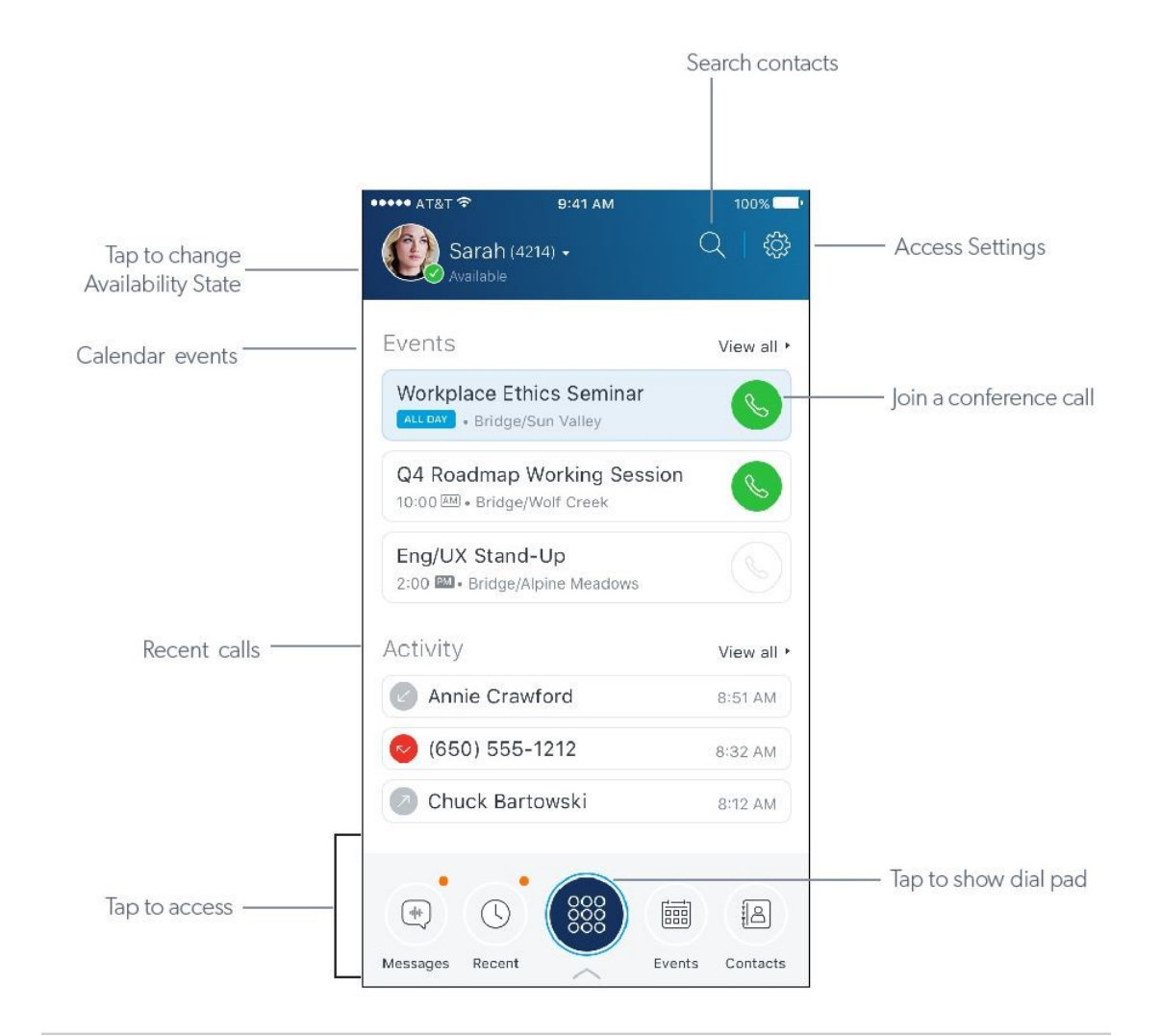

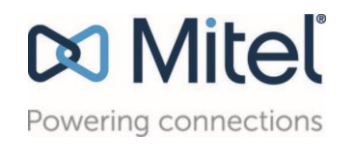

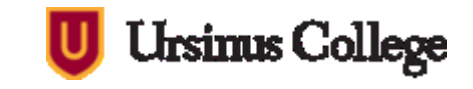

### Questions? Ideas. Solutions!

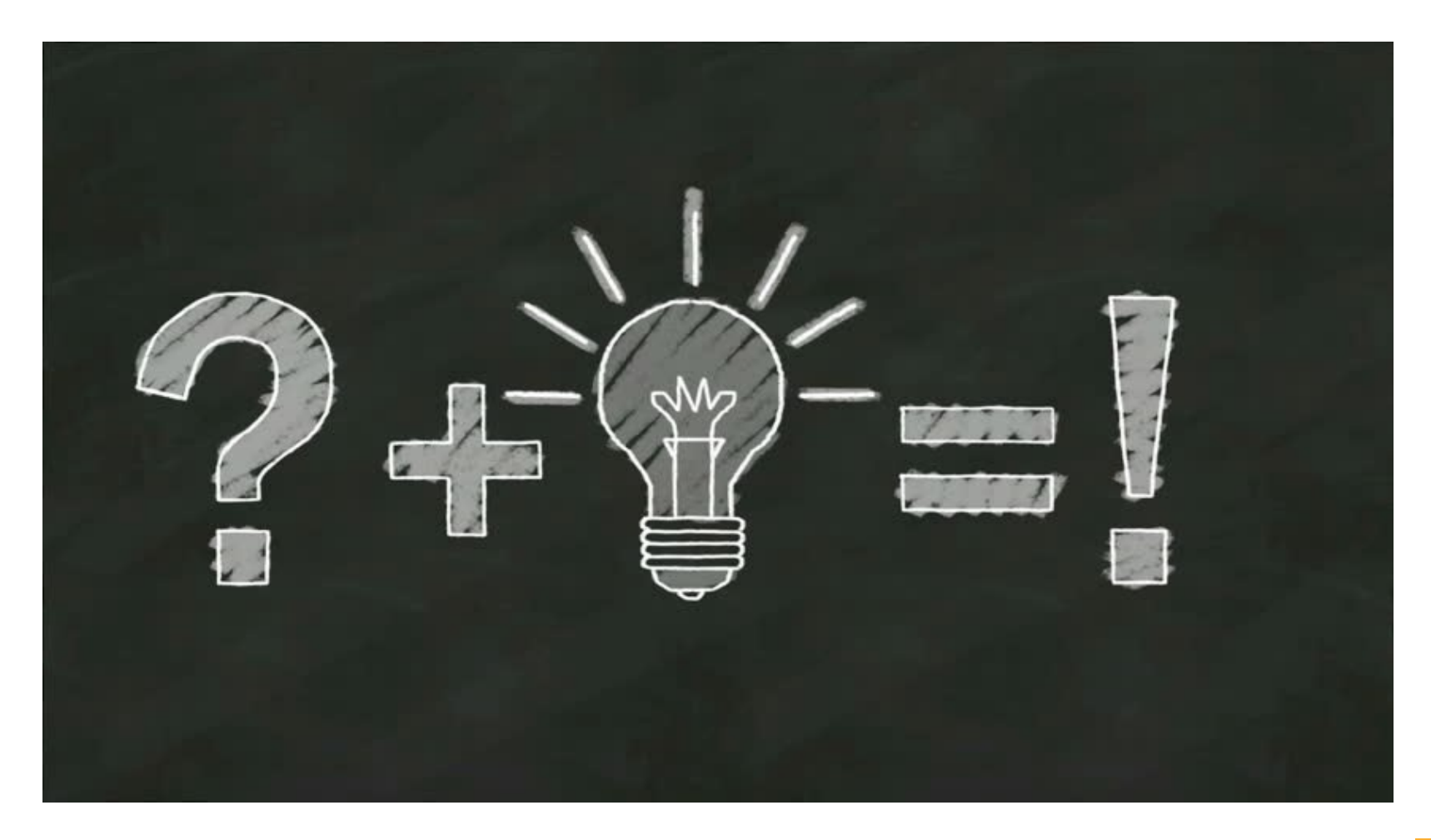

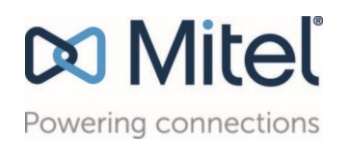

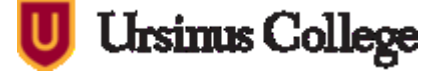